# **GeoMedia Smart Client**

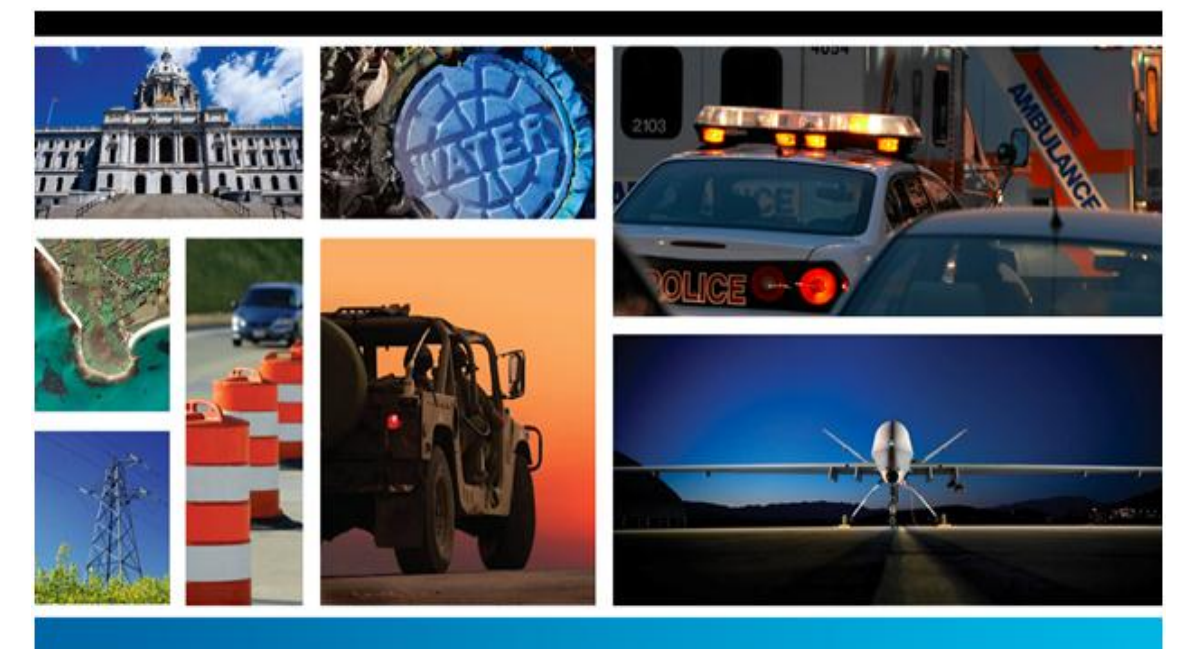

### SECURITY, GOVERNMENT & INFRASTRUCTURE

13.0

November 2012

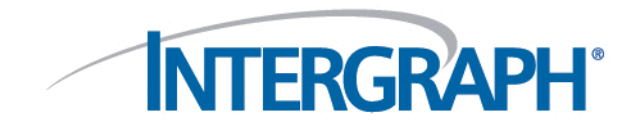

### Copyright

Copyright © 2012 Intergraph Corporation. All Rights Reserved.

Including software, file formats, and audiovisual displays; may be used pursuant to applicable software license agreement; contains confidential and proprietary information of Intergraph and/or third parties which is protected by copyright law, trade secret law, and international treaty, and may not be provided or otherwise made available without proper authorization from Intergraph Corporation.

### **U.S. Government Restricted Rights Legend**

Use, duplication, or disclosure by the government is subject to restrictions as set forth below. For civilian agencies: This was developed at private expense and is "restricted computer software" submitted with restricted rights in accordance with subparagraphs (a) through (d) of the Commercial Computer Software - Restricted Rights clause at 52.227-19 of the Federal Acquisition Regulations ("FAR") and its successors, and is unpublished and all rights are reserved under the copyright laws of the United States. For units of the Department of Defense ("DoD"): This is "commercial computer software" as defined at DFARS 252.227-7014 and the rights of the Government are as specified at DFARS 227.7202-3.

Unpublished - rights reserved under the copyright laws of the United States. Intergraph Corporation P.O. Box 240000 Huntsville, AL 35813 Street address: 170 Graphics Drive, Madison, AL 35758

### **Terms of Use**

Use of this software product is subject to the End User License Agreement ("EULA") delivered with this software product unless the licensee has a valid signed license for this software product with Intergraph Corporation. If the licensee has a valid signed license for this software product. Subject to the terms contained within the applicable license agreement, Intergraph Corporation gives licensee permission to print a reasonable number of copies of the documentation as defined in the applicable license agreement and delivered with the software product for licensee's internal, non-commercial use. The documentation may not be printed for resale or redistribution.

#### Warranties and Liabilities

All warranties given by Intergraph Corporation about equipment or software are set forth in the EULA provided with the software or applicable license for the software product signed by Intergraph Corporation, and nothing stated in, or implied by, this document or its contents shall be considered or deemed a modification or amendment of such warranties. Intergraph believes the information in this publication is accurate as of its publication date.

The information and the software discussed in this document are subject to change without notice and are subject to applicable technical product descriptions. Intergraph Corporation is not responsible for any error that may appear in this document.

The software discussed in this document is furnished under a license and may be used or copied only in accordance with the terms of this license. No responsibility is assumed by Intergraph for the use or reliability of software on equipment that is not supplied by Intergraph or its affiliated companies. THE USER OF THE SOFTWARE IS EXPECTED TO MAKE THE FINAL EVALUATION AS TO THE USEFULNESS OF THE SOFTWARE IN HIS OWN ENVIRONMENT.

Intergraph is not responsible for the accuracy of delivered data including, but not limited to, catalog, reference and symbol data. Users should verify for themselves that the data is accurate and suitable for their project work.

### Trademarks

Intergraph and the Intergraph logo are registered trademarks of Intergraph Corporation. Microsoft and Windows are registered trademarks of Microsoft Corporation. ORACLE and SQL Plus are registered trademarks of Oracle Corporation. SQL Server is a registered trademark of Microsoft Corporation. MicroStation is a registered trademark of Bentley Systems, Inc. Other brands and product names are trademarks of their respective owners.

### Contents

| Installing GeoMedia Smart Client 13.0 | 4 |
|---------------------------------------|---|
|---------------------------------------|---|

## **Installing GeoMedia Smart Client 13.0**

### NOTE:

The most current version is maintained on the <u>Smart Client Documentation Web site</u>.

### NOTE:

If you have already installed a previous version of GeoMedia Smart Client you have to **uninstall the existing GeoMedia Smart Client 07.xx before installing 13.00**. The configuration (e.g. IIS and sites) will remain.

GeoMedia Smart Client uses the Intergraph Setup Manager to install the software.

1. Install all prerequisites

### 64-bit environment:

- IIS 7 or higher
- Microsoft .net 4.0
- Register asp.net 4.0:

C:\Windows\Microsoft.NET\Framework64\v4.0.30319>aspnet\_regiis.exe -i

- ReportViewer2010.exe (optional)
- AccessDatabaseEngine\_x64.exe (in case that Microsoft Office x64 is not installed and GeoMedia Libraries or Access Warehouses will be used)

### 32-bit environment:

- IIS 7 or higher
- Microsoft .net 4.0
- Register asp.net 4.0:

C:\Windows\Microsoft.NET\Framework\v4.0.30319>aspnet\_regiis.exe -i

- ReportViewer2010.exe (optional)
- AccessDatabaseEngine\_x86.exe (in case that Microsoft Office x86 is not installed and GeoMedia Libraries or Access Warehouses will be used)

In case of Oracle: Make sure that the Oracle Client with ODAC Components 11.2.0.3 is installed. The correct version (in case of instant client) can be found at:

http://www.oracle.com/technetwork/database/windows/downloads/index-090165.html

64-bit ODAC 11.2 Release 4 (11.2.0.3.0) for Windows x64. At least instant client is needed.

2. Open the GeoMedia Smart Client CD/DVD or go to a network directory where the Setup Manager is located.

3. Double click on the setup.exe; the Intergraph Setup Manager will start with the following dialog box:

| 📲 Intergraph Setup Manager              |         | ×                                                                                                    |
|-----------------------------------------|---------|----------------------------------------------------------------------------------------------------|
| Software:<br>GeoMedia SmartClient (x86) |         | INTERGRAPH                                                                                                    |
| Geoffiedia SmartClient (x64)            |         | Version: 07.00.0100.00009<br><u>Release Notes</u><br><u>Issues Resolved</u><br><u>EULA</u><br>Version Compatibility<br><u>Supported Environments</u><br><u>Installation Guide</u><br>Support |
| New Software:                           |         |                                                                                                    |
| Version                                 | Status  | Action                                                                                                    |
| 07.00.0100.00009                        | <u></u> | Install                                                                                                    |
|                                         |         | ·                                                                                                    |

The links displayed under Action will change from Install/Configure to Modify, repair or remove, or Remove reflecting what you can do at any given point in the installation or update process. The icons under the Status list will also change reflecting your current status in the installation or update process.

4. In the **Software** list box, select the software that you want to install. Your choice should depend on the operating system where GeoMedia Smart Client will be installed:

- Select GeoMedia Smart Client (x86) for an operating system in x86 mode.
- Select GeoMedia Smart Client (x64) for an operating system in x64 mode.

5. In the **New Software** box, click **Install** under **Action**. The installer will start. Please wait until the following dialog appears:

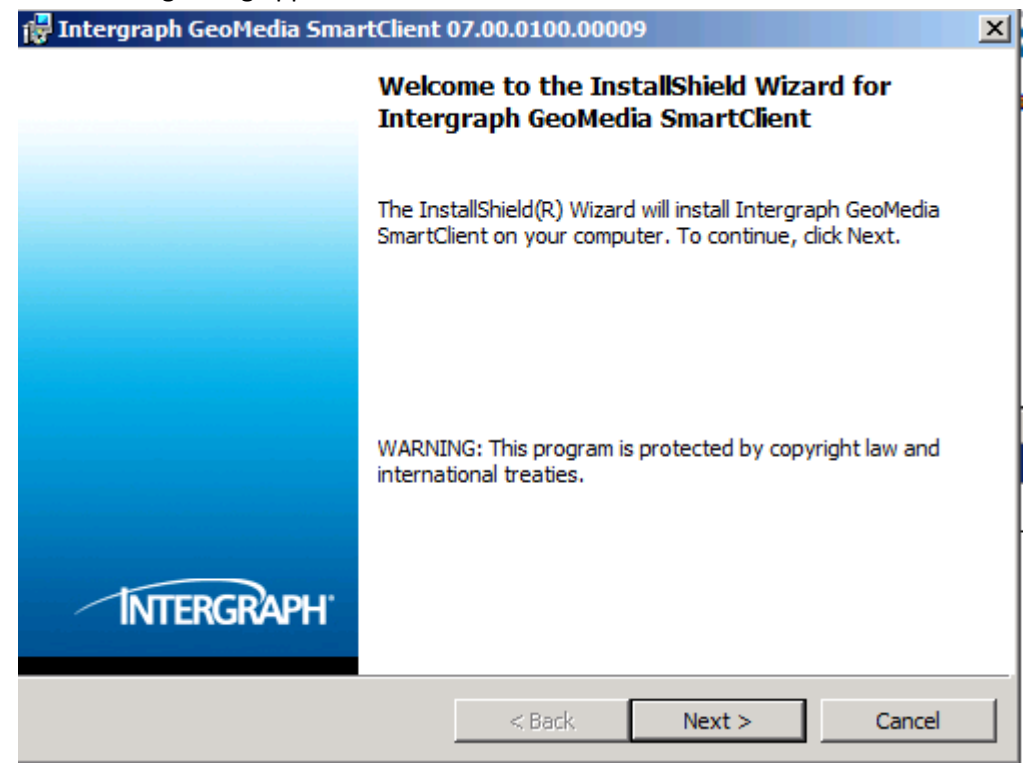

6. Follow the instructions in the dialog box.

7. By default, the product is delivered to the following locations: *C:\Program Files\Intergraph\GeoMedia SmartClient\*. You can change the location to any other folder by clicking on the **Change** button and navigating to a new root folder.

| 🙀 Intergraph GeoMe                     | edia SmartClient                              | 07.00.0100.0000     | )9                                                                                                    | ×                                                                      |
|----------------------------------------|-----------------------------------------------|---------------------|----------------------------------------------------------------------------------------------------|------------------------------------------------------------------------|
| Custom Setup<br>Select the program fo  | eatures you want ir                           | istalled.           |                                                                                                    |                                                                        |
| Click on an icon in the li             | st below to change<br>dia SmartClient<br>vice | how a feature is in | stalled.<br>Feature Descrip<br>Installs the key<br>GeoMedia Smart<br>component such<br>Administrator.<br>This feature req<br>your hard drive. | tion<br>features of<br>tClient including<br>n as the<br>juires 66MB on |
| Install to:<br>C:\Program Files\Interg | raph\GeoMedia Sm                              | artClient\          |                                                                                                    | Change                                                                 |
| Help                                   | Space                                         | < Back              | Next >                                                                                                    | Cancel                                                                 |

8. Deselect a software component if you prefer to install this specific component onto another server.

| 🐨 Intergraph Georg                   | eula Smartchent          | 07.00.0100.0000       | 9                      | <u> </u>             |
|--------------------------------------|--------------------------|-----------------------|------------------------|----------------------|
| Custom Setup<br>Select the program f | eatures you want in      | istalled.             |                        |                      |
| Click on an icon in the l            | ist below to change      | how a feature is in   | stalled.               |                      |
| GeoMe                                | dia SmartClient<br>rvice |                       | Feature Descript       | ion<br>a SmartClient |
| 🖃 This fe                            | ature will be installe   | d on local hard driv  | e.                     |                      |
| ⊡8 This fe                           | ature, and all subfe     | atures, will be insta | alled on local hard dr | ive.                 |
| × This fe                            | ature will not be av     | ailable.              |                        | B on                 |
|                                      |                          |                       |                        |                      |
| Install to:                          |                          |                       |                        |                      |
| C:\Program Files\Interg              | graph\GeoMedia Sm        | artClient\            |                        | Change               |
| InstallShield                        |                          |                       |                        |                      |
|                                      |                          |                       |                        |                      |

9. Click **Next** to install the product.

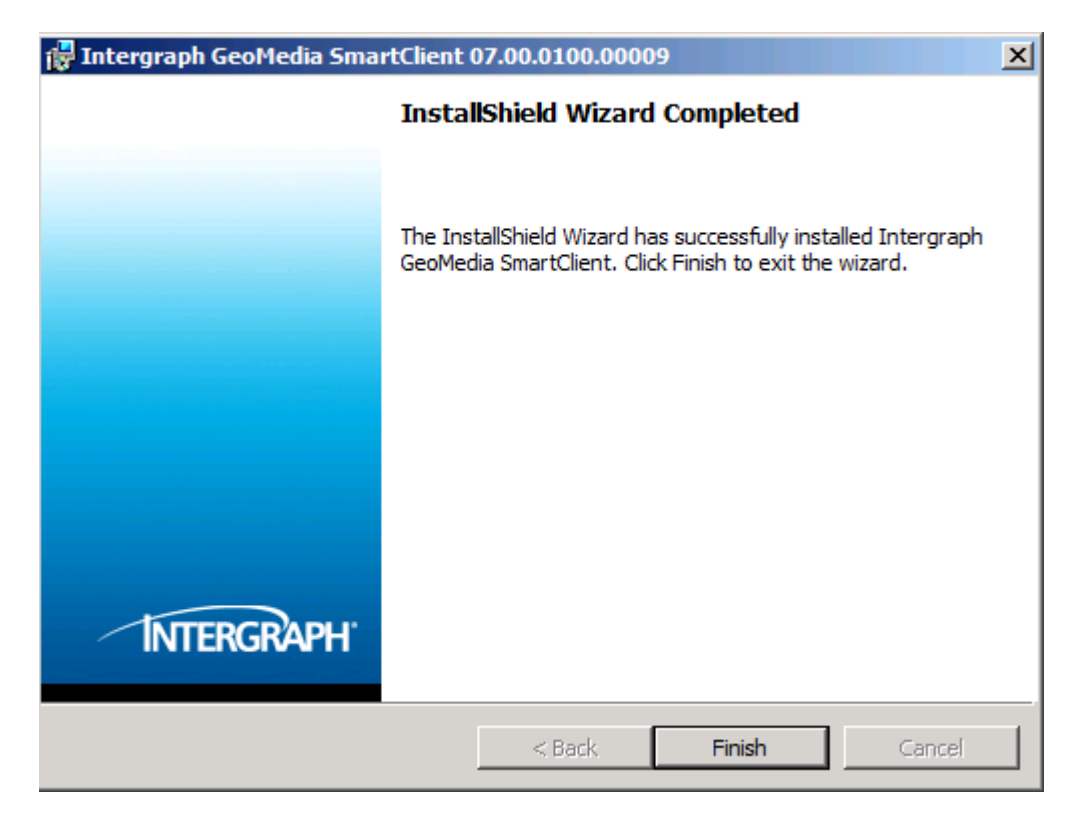

10. When GeoMedia Smart Client is installed, click **Finish**. You are returned to the **Intergraph Setup Manager** dialog box.

11. After a successful installation, an additional *Configuration* box is displayed: GeoMedia Smart Client needs to be configured. This includes naming and configuring a virtual website and setting a path where the GeoMedia Smart Client warehouse directory will be installed.

| GeoMedia SmartClient (x86)<br>GeoMedia SmartClient (x64) | Version: 07.00.0100.00009<br>Release Notes<br>Issues Resolved<br>EULA<br>Version Compatibility<br>Supported Environments<br>Installation Guide<br>Support                                           |
|----------------------------------------------------------|----------------------------------------------------------------------------------------------------|
| GeoMedia SmartClient (x64)                               | Version: 07.00.0100.00009<br><u>Release Notes</u><br><u>Issues Resolved</u><br><u>EULA</u><br>Version Compatibility<br><u>Supported Environments</u><br><u>Installation Guide</u><br><u>Support</u> |
| Installed Software:                                      | Version:     07.00.0100.00009       Release Notes       Issues Resolved       EULA       Version Compatibility       Supported Environments       Installation Guide       Support                  |
| Installed Software:                                      | Issues Resolved<br>EULA<br>Version Compatibility<br>Supported Environments<br>Installation Guide<br>Support                                                                                         |
| Installed Software:                                      | EULA<br>Version Compatibility<br>Supported Environments<br>Installation Guide<br>Support                                                                                                    |
| Installed Software:                                      | Version Compatibility<br>Supported Environments<br>Installation Guide<br>Support                                                                                                    |
| Installed Software:                                      | Supported Environments<br>Installation Guide<br>Support                                                                                                    |
| Installed Software:                                      | Installation Guide<br>Support                                                                                                    |
| Installed Software:                                      | Support                                                                                                    |
| Installed Software:                                      |                                                                                                    |
|                                                          |                                                                                                    |
| Version Status                                           | Action                                                                                                    |
| 07.00.0100.00009                                         | Modify, repair, or remove                                                                                                    |
|                                                          |                                                                                                    |
| Configuration:                                           |                                                                                                    |
| Application Status                                       | Action                                                                                                    |
| GeoMedia SmartClient 🕕                                   | Configure                                                                                                    |
| Tile Service                                             | Configure                                                                                                    |
|                                                          |                                                                                                    |
|                                                          |                                                                                                    |

12. In the **Configuration** box, check for Geomedia Smart Client and click **Configure**. The **GeoMedia Smart Client Configuration Wizard** will start.

13. Initialize your license. Generate your license by visiting our licensing website (<u>http://www.intergraph.com/sgi/license</u>), and use the Composite Key. Point to your license file or to the server where your license is installed. Note the *Target Location*!

| GeoMedia SmartClient Configuration Wizard                                                                                                    |
|----------------------------------------------------------------------------------------------------|
| GeoMedia SmartClient Client License                                                                                                    |
| Provide the GeoMedia SmartClient client license information.                                                                                                  |
| Host ID:                                                                                                    |
| COMPOSITE=B69AD9760947 COMPOSITE=1727CC34F18E                                                                                                    |
| License website: <u>http://www.intergraph.com/sqi/license</u>                                                                                                 |
| In the source information specify the client license file (any file name with a .lic extension).<br>The wizard will copy it to the specified target location. |
| Source Information:                                                                                                    |
| Browse                                                                                                    |
| Target Location:                                                                                                    |
| C:\Program Files\Common Files\Intergraph\Ingr_Licenses Browse                                                                                                 |
| < <u>Back</u> <u>N</u> ext> <u>C</u> ancel                                                                                                    |

14. Specify the configuration string to the database schema that will be used for the GeoMedia Smart Client Administrator. The schema will be filled automatically during the installation process. **NOTE:** The schema must have been created previously.

In case of oracle the following statement can be used to create the schema. For sure this are just the minimum requirements.

```
-- USER SQL
CREATE USER GMSC IDENTIFIED BY GMSC
DEFAULT TABLESPACE "USERS"
TEMPORARY TABLESPACE "TEMP";
-- ROLES
GRANT "RESOURCE" TO GMSC ;
GRANT "CONNECT" TO GMSC ;
ALTER USER GMSC DEFAULT ROLE "RESOURCE", "CONNECT";
-- SYSTEM PRIVILEGES
GRANT CREATE TRIGGER TO GMSC;
GRANT CREATE SEQUENCE TO GMSC;
GRANT CREATE TABLE TO GMSC;
GRANT CREATE PROCEDURE TO GMSC;
GRANT CREATE VIEW TO GMSC;
GRANT CREATE TYPE TO GMSC;
GRANT UNLIMITED TABLESPACE TO GMSC;
```

15. Define the warehouse location. The GeoMedia Smart Client Warehouse is used for files and directories that are only needed for the GeoMedia Smart Client (CSF, Servercache, etc.).

| GeoMedia SmartClient Configuration W    | /izard                                                |       | 2      |
|-----------------------------------------|-------------------------------------------------------|-------|--------|
| GeoMedia SmartClient Database           |                                                       |       |        |
| Provide the GeoMedia SmartClient databa | ase information.                                      |       |        |
| 💿 Oracle 🔘 SQL Server                   |                                                       |       |        |
| User name:                              |                                                       |       |        |
| GMSC_DOC                                |                                                       |       |        |
| Password:                               |                                                       |       |        |
|                                         |                                                       |       |        |
| Server:                                 |                                                       |       |        |
| muc-xrhobsch50/prcl11                   |                                                       |       |        |
| Initial catalog:                        |                                                       |       |        |
|                                         |                                                       |       |        |
| Warehouse location:                     |                                                       |       |        |
| C:\Program Files\Intergraph\GMSC War    | ehouse                                                |       | Browse |
|                                         | <back< td=""><td>Next&gt;</td><td>Cancel</td></back<> | Next> | Cancel |

16. Now set the website for the GeoMedia Smart Client Web application. The installer configures the IIS automatically. Consider calling the application by this name in your Web browser.

17. Click **Next** to finish the configuration.

| oMedia SmartClient Configuration Wizard |                                               |                    |
|-----------------------------------------|-----------------------------------------------|--------------------|
| Internet Information Se                 | rvices (IIS)                                  |                    |
| Provide IIS information.                |                                               |                    |
| Web Site Name:                          |                                               |                    |
| Default Web Site                        |                                               | •                  |
| Virtual Directories:                    |                                               |                    |
| Web Application                         | Application Pool                              | Path               |
| GMSC                                    | GMSCAppPool                                   | GMSC               |
| GMSC Maps                               | GMSCMapsAppPool                               | GMSC/Maps          |
| GMSC Administrator                      | GMSCAdminAppPool                              | GMSC/Administrator |
| GMSC Workflows                          | GMSCWFAppPool                                 | GMSC/Workflows     |
|                                         |                                               |                    |
|                                         |                                               |                    |
|                                         |                                               |                    |
|                                         | <back< td=""><td>Next&gt; Cancel</td></back<> | Next> Cancel       |

18. For using the GeoMedia Smart Client Tile Service, you must define a system user that is used by the service. **Note:** If the tile service is installed on another server, perform this step on that server.

| GeoMedia SmartClient Tile Service Configuration Wizard    | × |
|-----------------------------------------------------------|---|
| Tile Service Account                                      |   |
| Provide Windows User Account for Intergraph Tile Serivce. |   |
| Local system account                                      |   |
| Domain:                                                   |   |
| VIE-SGI-VQS                                               | _ |
| User name:                                                |   |
|                                                           | _ |
| Password:                                                 | _ |
|                                                           |   |
| <back next=""> Cancel</back>                              |   |

19. When the configuration has been finished successfully, you will see the **Status** change to a green button.

|                                                                                                    | INTERGRAPH                                                                                                    |
|----------------------------------------------------------------------------------------------------|----------------------------------------------------------------------------------------------------|
|                                                                                                    | Version: 07.00.0100.00009<br><u>Release Notes</u><br><u>Issues Resolved</u><br><u>EULA</u><br>Version Compatibility<br><u>Supported Environments</u><br><u>Installation Guide</u><br><u>Support</u> |
|                                                                                                    |                                                                                                    |
| Status                                                                                                    | Action <u>Modify, repair, or remove</u>                                                                                                    |
|                                                                                                    |                                                                                                    |
| Status                                                                                                    | Action                                                                                                    |
| Image: A start and a start a start | Modify, repair, or remove                                                                                                    |
|                                                                                                    | Martine mercine an energy of                                                                                                    |
|                                                                                                    | Status<br>Status<br>Status                                                                                                    |

20. Modifiy the security settings of the **NetworkService** for the following directories that were created during the installation process. The path to the following directories depends on the path you defined in the installation. If you used the default one, you find the directories under *C*:\*Program Files\Intergraph*\..

- ..\GeoMedia SmartClient\ (and all subdirectories) (at least read)
- ..\GeoMedia SmartClient\log (at least modifiy)
- ..\GeoMedia SmartClient\maps\log (at least modifiy)
- ..\GeoMedia SmartClient\workflows\log (at least modifiy)
- ..\GeoMedia SmartClient\administrator\log (at least modifiy)
- The Smart Client Warehouse directory and all subfolders must have **full** permission.

21. To log on to the Administrator, first open the url you have defined in Step 14 in a Web browser. (For instance: *www.yourservername.com*/GMSC/Administrator.) Then type in the default username (*SCAdmin*) and password (*SCAdmin*) to log in to the GeoMedia Smart Client Administrator.

### FAQ

 Problem: Note
 NO VALID LICENCE FOUND. PLEASE LICENCE YOUR PRODUCT
 after starting the

 adminsitrator though the licence is integrated already
 after starting the licence file isn't correct. Please ensure that the licence is stored in the

 following directory C:\Users\Public\Intergraph\licenses.

Problem: Note "Missing configuration for 'Sites'." after starting the administrator.Solution: The application pools in the IIS are running in 32-bit mode. Please change all application pools starting with GMSC to 64-bit.